Brukerveiledning

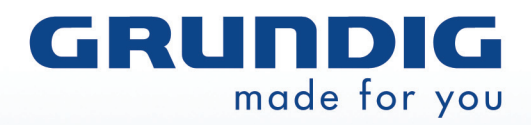

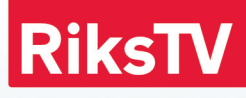

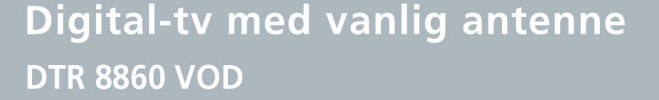

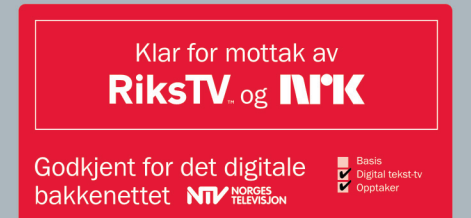

Terrestrial digital HDTV mottaker med integrert smartkortleser

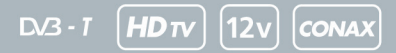

# Fjernkontroll

DEMP: slår volumet av/på

TV, DTV, DVD: endrer modus for fjernkontrollen\*

VOD: åpner tjenesten "Video-påforespørsel"

MENU: åpner hovedmenyen

EPG: viser den elektroniske programveilederen

VOLUM +/-: endrer volumet

PILER/OK: piler: flytter fokus, OK: bekrefter valg

STOP: avslutter et opptak

AVSPILLINGSKONTROLL: stanser opptak midlertidig, spiller av og spoler fremover og bakover

**APP:** viser interaktive MHP-applikasjoner (hvis de er tilgjengelige)

**OPT:** endrer lydinnstillinger, undertekster eller visningsformat

FARGEKNAPPER: brukes av MHP-applikasjoner, BLÅ aktiverer tekst-tv

RADIO: går til radiokanalene

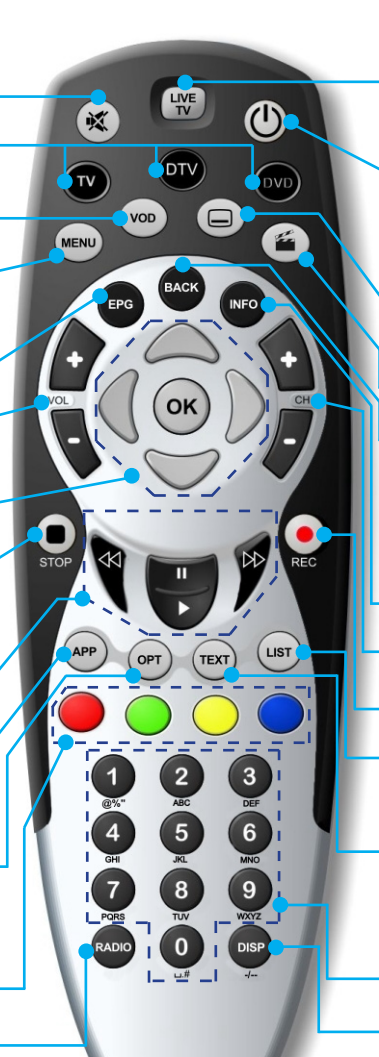

**LIVE TV:** lukker alle vinduer og går tilbake til direkte-TV

HVILEMODUS: slår mottakeren på/av

UNDERTEKSTER: endrer undertekstene (hvis de er tilgjengelige)

**OPPTAKSLISTE:** viser en liste over opptak

BACK: går ett trinn tilbake

INFO: viser kanalbanneret, dersom du trykker to ganger, vises detaljert informasjon, i menyer får du frem hjelpetekster

KANAL +/-: skifter kanal

REC: starter et opptak

LIST: viser kanallisten

**TEXT:** viser tekst-tv hvis det er tilgjengelig

TALLKNAPPER: går til en valgt kanal, i menyen velger du menyelementer

DISP: endrer skjermoppløsning

\* Du kan bruke fjernkontrollen til å styre TV-apparatet eller DVD-spilleren. Du kan få opplysninger om hvordan du programmerer fjernkontrollen ved å trykke på (MENU) og velge "Hjelp".

Fjernkontroll

#### Alle rettigheter forbeholdt.

Produktet som er beskrevet i denne håndboken er underlagt internasjonal opphavsrett. I henhold til denne opphavsretten er det ikke tillatt å kopiere programvare eller maskinvare til noe formål. Dessuten kan ingen deler av denne håndboken kopieres eller overføres, i noen form eller på noen måte, elektronisk eller mekanisk, herunder fotokopieres, innspilles eller legges inn i informasjonslagrings- og gjenfinningssystemer, til andre formål enn kjøperens personlige bruk, uten først å ha innhentet skriftlig samtykke fra produsenten.

#### Fraskrivelse

Produsenten fraskriver seg bestemt alle garantier, uttrykkelige eller underforståtte, inkludert, men ikke begrenset til underforståtte garantier om salgbarhet og egnethet for et bestemt formål når det gjelder programvaren, de medfølgende produkthåndbøkene og det skriftlige materialet og eventuell annen medfølgende maskinvare. Annen skadeserstatning, herunder tap av forretningsfortjeneste eller annen kommersiell skadeserstatning, som følge av bruk av produktet, skal unntas så langt loven tillater det. Produsenten skal ikke under noen omstendighet være ansvarlig for tap av data uavhengig av årsak, inkludert men ikke begrenset til filmer eller andre data som er lagret på harddisken til dette produktet.

#### Varemerker

Produsenten påberoper seg ingen varemerker som forekommer i denne håndboken. Alle navn, merker, produkter eller tjenester er varemerker eller registrerte varemerker for sine respektive selskaper.

#### DTS Digital Out

Produsert med lisens fra U.S. Patent #: 5,451,942 & other U.S. and worldwide patents issued & pending. DTS og DTS Digital Out er registrerte varemerker, og DTS logoer og symboler er varemerker tilhørende DTS, Inc. © 1996-2008 DTS, Inc. Alle rettigheter er reservert.

#### Garanti

Produsenten garanterer at mottakeren er uten feil i design, materialer og utførelse i en periode på 24 måneder fra datoen da kunden kjøpte den.

Ved en eventuell feil ber vi deg ta kontakt med servicerepresentanten eller forhandleren. Et autorisert serviceverksted eller en reparatør vil reparere mottakeren. Ved uautoriserte reparasjoner eller forsøk på reparasjoner oppheves automatisk denne garantien

### Sikkerhetsforanstaltninger

Denne mottakeren er produsert i henhold til internasjonale standarder. Sikkerhetsforanstaltningene må imidlertid følges for å oppnå sikker og pålitelig bruk av mottakeren. Følg retningslinjene nedenfor for å unngå risiko for elektrisk støt:

- Mottakeren drives av en ekstern strømforsyningsadapter på 115-230 V vekselstrøm, 50/60 Hz. Bruk en standard stikkontakt for vekselstrøm og den vedlagte adapteren. Husk at kontakt med en strømforsyning på 110-240 Volt kan ære livsfarlig. Ikke demonter adapteren.
- Sørg for at alle elektriske koblinger er riktig utført før du kobler mottakeren til strømforsyningen. Trekk alltid ut kontakten til mottakeren før du kobler eventuelle kabler til eller fra.
- Når du kobler mottakeren til strømforsyningen, må du alltid koble strømledningen til inngangskontakten på mottakerens bakpanel før du kobler den andre enden av ledningen til stikkontakten.

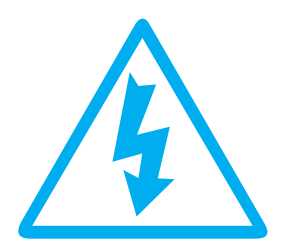

Fjerner du mottakerens deksel, kan du få kraftig elektrisk støt som kan være farlig.

- Når du kobler mottakeren fra strømforsyningen, må du alltid ta strømledningen ut av stikkontakten før du tar den andre enden av ledningen ut av inngangskontakten på mottakerens bakpanel.
- Du må aldri prøve å reparere eller bygge om mottakeren. Alvorlig elektrisk støt kan forekomme dersom mottakeren repareres, demonteres eller ombygges av en uautorisert person.
- Vær svært forsiktig dersom enheten kommer i kontakt med vann. Koble øyeblikkelig fra strømledningen.

#### Du må

- ✓ trekke ut kontakten til mottakeren og få den kontrollert av en kvalifisert tekniker dersom noe faller ned i kabinettet,
- ✓ sørge for tiltrekkelig luftsirkulasjon for å hindre indre varmeutvikling. Du må aldri sette mottakeren inntil en radiator, og du må sørge for at luftehullene ikke er tildekket.

#### Du må ikke

- × ...utsette mottakeren for ekstreme temperaturer, direkte sollys eller høy fuktighet,
- × ...sette tunge gjenstander (for eksempel en videospiller) på toppen av mottakeren,
- × ...sette mottakeren på stoffmøbler, tepper eller andre brennbare materialer.

#### Vedlikehold

Dersom du vil rengjøre mottakeren, må du først koble den fra strømforsyningen. Du rengjør mottakeren med en myk, tørr klut. Dersom overflaten er svært skitten, kan du dyppe en myk klut i mildt såpevann og vri godt. Etter rengjøringen tørker du med en myk, tørr klut. Bruk aldri alkohol, tynner eller kjemisk behandlede kluter til å rengjøre denne enheten. Slike kjemikalier kan skade enhetens overflate.

# Innhold

| Fiernkontroll                          | Innvendia forside |
|----------------------------------------|-------------------|
| Sikkerhetsforanstaltninger             | iv                |
| Vedlikehold                            | iv                |
| Innhold                                | 1                 |
| Innledning                             | 2                 |
| Om mottakeren                          | 2                 |
| Hva er HDTV?                           | 2                 |
| Mottakeren din                         | 3                 |
| Mottaker og tilbehør                   | 3                 |
| Knapper på frontpanel                  | 3                 |
| Bakpanel                               | 4                 |
| Hvordan kobler jeg til mottakeren?     | 4                 |
| Smart-kort                             | 5                 |
| Førstegangsinstallasjon                | 6                 |
| "GRUNDIG"-skjermbildet                 | 6                 |
| Hurtig og avansert installasjon        | 6                 |
| Kanalsøk                               | 7                 |
| Valg av nettverk                       | 7                 |
| Basisfunksjoner                        | 8                 |
| Hva er kanalbanneret?                  | 8                 |
| Hvordan skifter jeg kanal?             | 8                 |
| Hva er kommandolisten?                 | 9                 |
| Hvordan endrer jeg programvalgene?     | 9                 |
| Hvordan lager jeg favorittlister?      | 10                |
| Hvordan bytter jeg kanalliste?         | 10                |
| Hvordan låser jeg et program/en kanal? | 11                |
| Oppdatering av programvare             | 11                |
| Hva er EPG?                            | 12                |
| Hva er Time-Shift?                     | 12                |
| Digital tekst-tv                       | 13                |
| Hvordan tar jeg opp programmer?        | 14                |
| Direkte opptak                         | 14                |
| Opptak av program                      | 14                |
| Opptak på tid                          | 15                |
| Opptak                                 | 16                |
| Hvordan spiller jeg av et opptak?      | 16                |
| Feilsøking                             | 17                |
| Teknisk spesifikasjon                  | 18                |
| Oversikt over hovedmeny                | 19                |
| Ikonoversikt                           | 20                |

# Innledning

#### Om mottakeren

Takk for at du valgte Grundigs DTR 8860 VOD High Definition MHP (Multimedia Home Platform) digitale bakkemottaker.

Med denne mottakeren kan du se på ukodede og kodede kanaler samt programmer i HD-format (HDTV), benytte deg av interaktive tjenester og – takket være den innebygde harddisken på 500GB – ta opp favorittprogrammene dine eller bruke **tidsforskyvningsfunksjonen** (**Time-Shift**). Du kan også sjekke programtidene i den **elektroniske programveilederen** (**EPG**), se på detaljert programinformasjon dersom du ønsker å vite mer om programmet du vil se, lage dine egne favorittlister, angi aldersgrenser for å hindre at barna dine ser programmer som ikke passer for dem, og mye mer.

Noen av mottakerens funksjoner kan bli tilgjengelige i fremtiden etter programvare oppgradering.

#### Hva er HDTV?

HDTV (High Definition Television) er en ny generasjon TV-signaler som gir mye bedre bildeog lydkvalitet enn SDTV (Standard Definition Television).

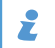

Du trenger et spesielt TV-apparat for å kunne benytte alle HDTV-funksjonene. Kontroller i brukerhåndboken til TVapparatet ditt om det er i samsvar med HDTV-standarden. Dersom TV-apparatet er "HD Ready", betyr det at det er klart til å motta høyoppløste signaler.

Nedenfor finner du noen HDTV-funksjoner:

#### Høyere oppløsning – bedre bildekvalitet

TV-bildet består av punkter (piksler) – jo flere det er av dem, desto mer detaljert og bedre er bildet. Mengden av slike punkter kalles oppløsning og oppgis vanligvis som et antall linjer på skjermen. For standard-TV er antallet 576. TV-apparater med HD-bilde kan vise 720 eller 1080 linjer (avhengig av modellen). Dette kan gi inntil fem ganger så detaljert bilde som standard-TV.

#### Bredformat

Generelt vises HDTV i bredformat slik som på kino. Fordi bildet er mye bredere enn standard høyde/bredde-forhold og mer lik måten folk oppfatter verden på, har seeren følelsen av å være en del av det som skjer.

#### Surroundlyd

Mange programmer som vises i HD-format, sendes med surroundlyd. Når du har koblet mottakeren til et egnet lydanlegg, kan det føles som å se film i en moderne kino.

#### Ny HDMI-kontakt

HDMI-kontakten ble introdusert sammen med HDTV-teknologien. Den kan overføre både bilde og lyd. Den reduserer også billedkvaliteten mindre enn andre kabler i overføring fra mottakeren til et TV-apparatet. Via HDMI-kontakten kan mottakeren automatisk finne frem til den beste oppløsningen for TV-apparatet.

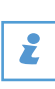

Når du bruker en HDMI-kontakt, må TVapparatet sikre opphavsrettslig beskyttelse (HDCP). Dersom TV-apparatet ikke gir slik beskyttelse, kan du ikke bruke HDMI-kabel.

# Mottakeren din

Kontroller at esken inneholder alt tilbehøret som er oppført på denne siden. Dersom noe mangler, bør du ta kontakt med leverandøren.

### Mottaker og tilbehør

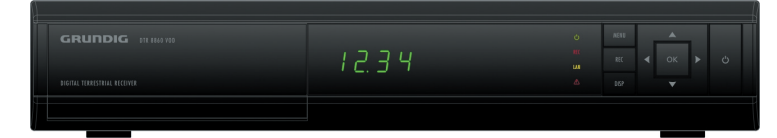

Mottaker

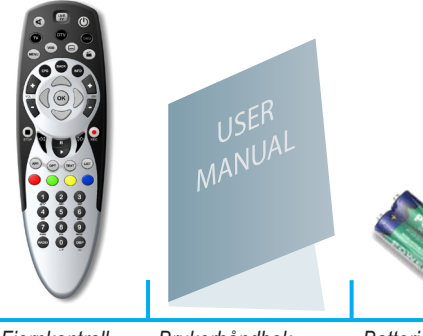

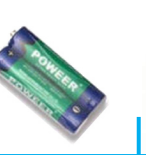

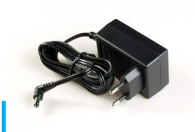

Fjernkontroll

Brukerhåndbok

Batterier

Strømforsyningsadapter

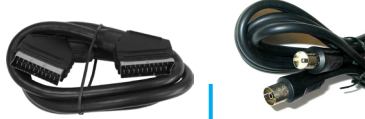

SCART-kabel

RF-koaksialkabel

### Knapper på frontpanel

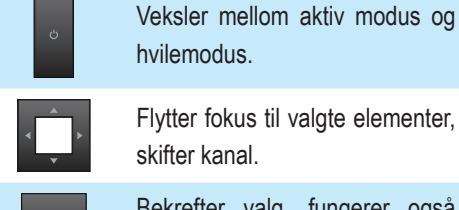

Flytter fokus til valgte elementer, skifter kanal.

Bekrefter valg, fungerer også som stans midlertidig/spill av.

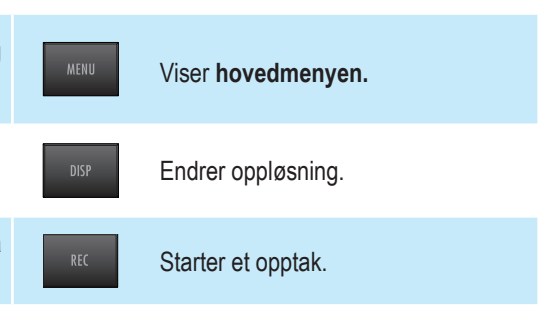

#### Bakpanel

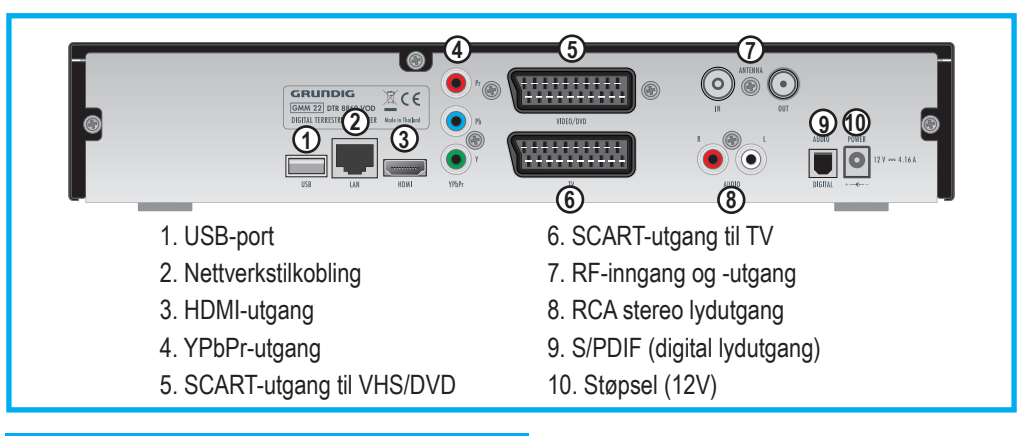

#### Hvordan kobler jeg til mottakeren?

#### TV-tilkobling

Det er tre måter å koble mottakeren til TV-apparatet på. Nedenfor finner du opplysninger om hvordan du kobler til mottakeren. Tilkoblingstypene er beskrevet i rekkefølge der den som gir best bilde og lyd presenteres først, og den minst anbefalte presenteres sist.

- 4
- Tilkobling med HDMI-kabel anbefales, den gir best bilde- og lydkvalitet. Mottakeren finner automatisk frem til den beste oppløsningen for TV-apparatet ditt.
- Dersom du ikke har HDMI-kontakt eller TV-apparatet ikke er i samsvar med HDCP-standarden, bør du bruke YPbPr-kabel. Den gir standardsignal, men av bedre kvalitet enn en SCART-kabel. Med YPbPr-tilkobling må du definere en ekstra lydtilkobling (se under "Lydtilkobling" på side 5).
- Dersom det ikke er mulig å koble til mottakeren ved hjelp av en av de ovennevnte metodene, bør du bruke SCART-kabel.

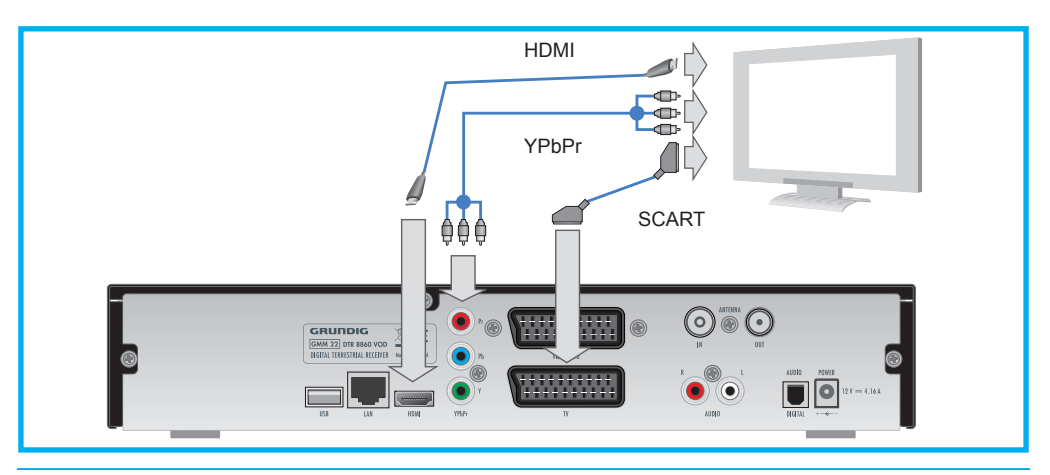

### Lydtilkobling

Med YPbPr-tilkobling kreves en ekstra lydtilkobling.

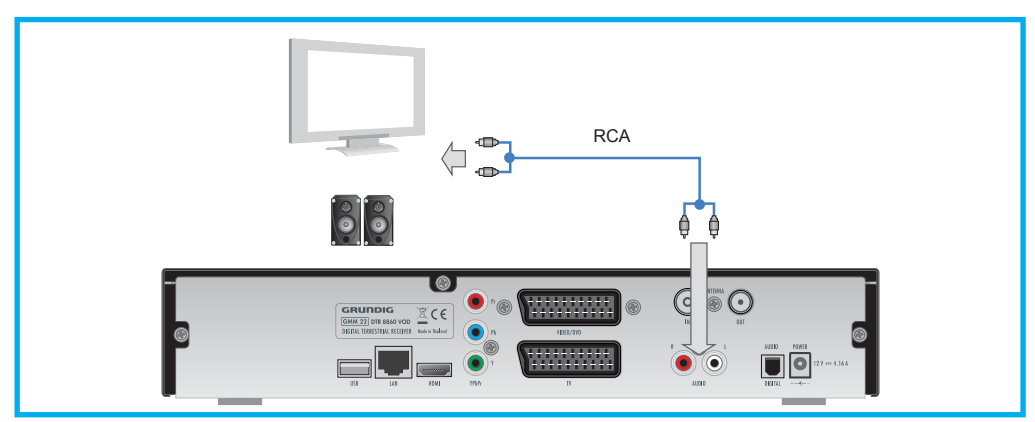

#### Surroundlyd

Dersom du vil ha surroundlyd, må du koble hjemmekinoanlegget til mottakeren med en S/PDIF-kabel.

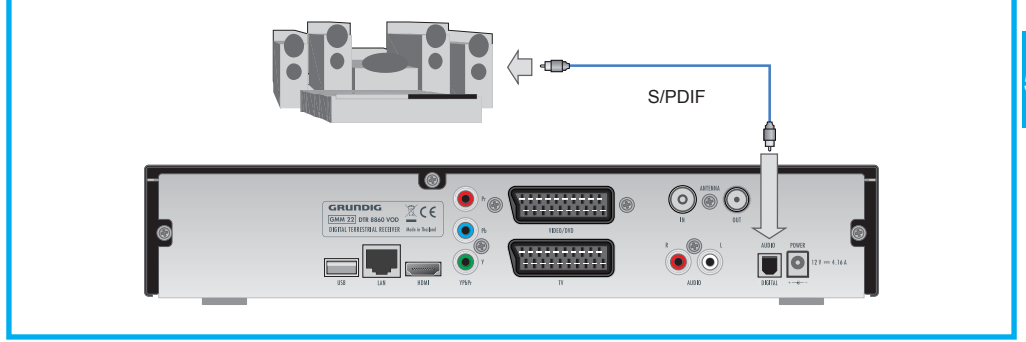

Ønsker du surroundlyd, trykker du på (MENU), velger "Audio Modus" i menyen "Dine Valg" og velger "5.1 Surround".

### Smart-kort

ź

Du trenger Smart-kort for å se på kodede kanaler. Skyv kortet forsiktig inn i den nederste åpningen bak lokket i fronten: brikken på kortet skal vende nedover, og pilen skal peke innover.

Kortet er skjørt, så følg disse retningslinjene:

- Ikke bøy eller vri på kortet.
- Ikke utsett kortet for varme eller sollys.
- Når du har satt inn kortet, skal det stå på plass hele tiden.
- Rengjør bare med mykt og tørt tørkepapir.

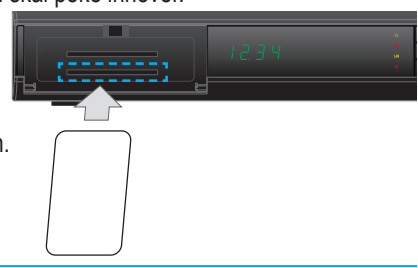

# Førstegangsinstallasjon

### "GRUNDIG"-skjermbildet

Når du kobler mottakeren til TV-apparatet, må du kople strømforsyningsadapteret til en stikkontakt. Da kommer det frem TEST i displayet foran på mottakeren. Etter et par minutter vises "GRUNDIG" - skjermbildet på Tv, du går da videre ved å trykke på OK. Mottakeren starter da søk etter programvareoppdatering. Følg retningslinjene som vises på skjermen.

Dersom du ikke kan se "GRUNDIG" - skjermbildet, må du endre bildeoppløsning. Det gjør du slik:

- ► Trykk på 🔤 to ganger etter hverandre.
- Den valgte oppløsningsverdien begynner å blinke på frontpanelet. Vent litt til oppløsningen er endret. Når endringen er fullført, slutter oppløsningsverdien å blinke.
- Dersom du fremdeles ikke kan se bildet eller ikke er fornøyd med kvaliteten, trykker du på es -knappen to ganger for å bytte til en annen oppløsning.
- Gjenta dette til du ser bildet med den beste bildeoppløsningen.

#### Hurtig og avansert installasjon

Du kan velge hurtiginstallasjon eller avansert installasjon.

Velger du **hurtiginstallasjon**, gjør mottakeren det meste automatisk. Du må bare bestemme skjermspråk og format på TV-skjermen.

Velger du **avansert installasjon**, må du gjennom tre trinn: velge lydspråk, velge språk i undertekstene og angi **antennestrøm**.

**Avansert installasjon** anbefales for brukere som ikke har antenner som krever en strømforsyning på 5V. Som standard er dette valget satt til "På". Dersom antennen ikke trenger en strømforsyning på 5V, endrer du innstillingen til "Av".

Du kan når som helst endre oppløsning for mottakeren ved å trykke på per-knappen på frontpanelet eller fjernkontrollen.

Dersom det oppstår problemer under installasjonen, trykker du på

Dersom du skal endre innstillingene for førstegangsinstallasjon eller gjenta kanalsøket senere, går du til menyene Dine valg og Installasjon.

Du kan gjenta førstegangsinstallasjonen ved å velge Fabrikkinstilling fra hovedmenyen.

#### Kanalsøk

Kanalsøket er det siste trinnet i installasjonen. Vent til mottakeren er ferdig med å søke etter tilgjengelige kanaler.

Se under "Feilsøking" på side 17 dersom du har problemer med å finne kanaler.

Du kan senere bytte til et annet nettverk ved å velge **Regionsvalg** fra **Dine** valg-menyen. Du kan gjenta **kanalsøket** etter at **førstegangsinstallasjonen** er fullført ved å gå til **Installasjons**-menyen og velge **Kanal søk**.

#### Valg av nettverk

Dersom mottakeren finner mer enn ett tilgjengelig nettverk i området, blir du bedt om å velge nettverk. Da vil TV- og radiokanaler fra det nettverket du velger, stå øverst på standardlistene **TV** og **Radio**. Kanaler som ikke tilhører nettverket, vil stå etter kanalene fra nettverket du har valgt.

## Basisfunksjoner

#### Hva er kanalbanneret?

Kanalbanneret vises nederst på skjermen hver gang du skifter kanal eller når du trykker på (). Det gir opplysninger om kanalnavn og kanalnummer, gjeldende og neste program og viser noen ikoner (dersom du vil se alle ikonene, går du til ikonoversikten bakerst i denne håndboken).

Ved å trykke på mo to ganger får du detaljert informasjon om programmet du har valgt.

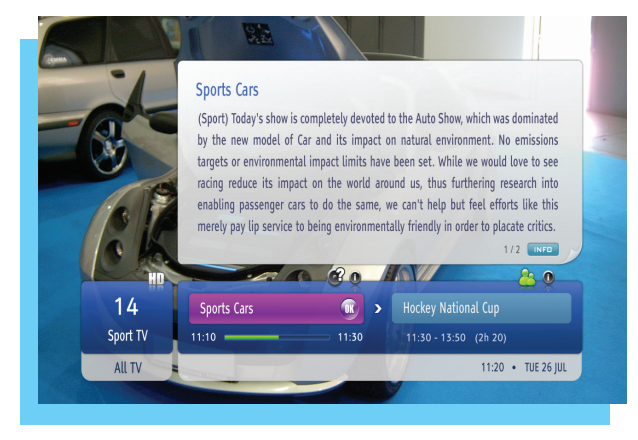

Kanalbanner og detaljert informasjon

#### Hvordan skifter jeg kanal?

Du kan skifte kanal på flere måter:

- Trykk på tallknappene på fjernkontrollen.
- 🕨 Trykk på CH 😱 / CH 🥊
- Når kanalbanneret vises, trykker du A / V for å se hva som vises på den valgte kanalen, og deretter trykker du på or for å gå til denne kanalen.
- I kanallisten (trykk på us), velger du en kanal ved å trykke på οκ).
- I den elektroniske programveilederen (trykk på ero), velger du en kanal ved å trykke på or eller tallknappene.

#### Hva er kommandolisten?

**Kommandolisten** vises når du trykker på or mens et bestemt program vises i kanalfane, eller et opptak er uthevet er uthevet i opptakslisten. Fra denne kommando listen kan du velge forskjellige funksjoner for det valgte elementet. Funksjonene avhenger av hvor kommandolisten hentes frem (**kanalbanneret**, **opptak** eller **EPG**). Du kan velge mellom kommandoer som: ", "Opptak av program", "Opptak med tid", "Endre liste", "Avspilling".

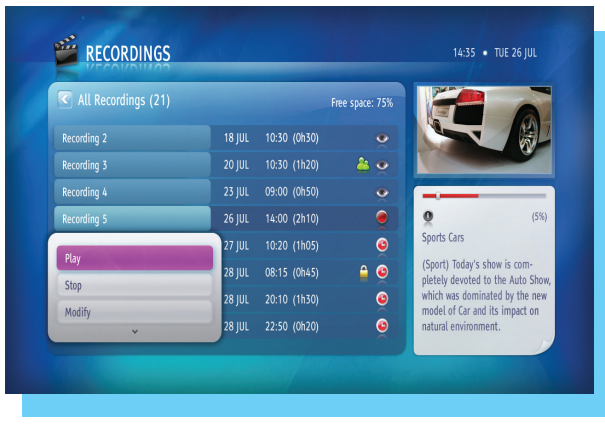

Tilgjengelige kommandoer i Opptakslisten

9

#### Hvordan endrer jeg programvalgene?

Mens du ser på et program, kan du endre standard lydspråk eller språk i undertekstene, bildeformat eller språk i tekst-tv. Du endrer disse valgene ved å følge denne fremgangsmåten:

- Trykk på (PT) for å hente frem "Program valg"-vinduet.
- Ved hjelp av A / Velger du et element du vil endre.
- Med ( / ) -knappene endrer du verdien.
- Trykk på ( or br å godta endringene.
- Trykk på exce dersom du vil gå tilbake til programmet du ser på, uten å lagre endringene.

Innstillingene blir lagret til programmet er ferdig, også dersom du går til en annen kanal eller slår av mottakeren.

Du kan også endre valg ved å velge "Program valg"-kommandoen fra kommandolisten.

#### Hvordan lager jeg favorittlister?

Du kan lage inntil 20 favorittlister med kanaler du selv velger.

Slik lager du en favorittliste:

- Trykk på weve og velg Favoritt liste.
- Velg Ny tv liste eller Ny radio liste og trykk på or
- Ved hjelp av pilknappene og skriver du inn navnet på den nye listen og velger "Godta".
- Når kanallisten vises, velger du kanalene dine. Dette gjør du ved å utheve den kanalen du ønsker, med pil- eller tallknappene og trykke på ok for å legge kanalen inn i listen. Deretter velger du en annen kanal.
- Når du er ferdig, trykker du på

### Hvordan bytter jeg kanalliste?

Når du lager favorittlister, kan du bytte mellom de og standard kanallister. Det gjør du slik:

- Trykk på usr).
- Bruk ( / ) til å velge den listen du vil ha.
- Bruk Service / Service en kanal.
- Trykk på or.
- Dersom du vil gå ut av listen uten å velge en kanal, trykker du på

Det er ikke mulig å ha både TV-kanaler og radiokanaler i en og samme liste.

Dersom du vil endre favorittlisten din, uthever du den og trykker på ok for å hente frem **kommandolisten**.

Du kan bla opp og ned i listen ved hjelp av CH

#### Hvordan låser jeg et program/en kanal?

Det finnes to typer låser: Foreldrelås og kanallås.

Foreldrelås hindrer at barn ser på programmer som de ikke er gamle nok til å se.

Slik angir du en foreldrelås:

- Trykk på (MENU) for å gå til hovedmenyen og velg Foreldre kontroll.
- Velg Beskyttelsesstatus.
  - Bruk ( / ) for å angi aldersnivået og trykk på os.

Kanallåsen blokkerer hele kanaler.

Slik angir du en kanallås:

- Trykk på (MENU) og velg Foreldrekontroll.
- Velg Kanalsperre-menyen.
- Fra Kanalsperre-menyen velger du listen TV eller Radio.
- Ved hjelp av / velger du en kanal som skal låses, og trykker på
- Bekreft valget ved å trykke på or

Program og kanaler er åpne etter at korrekt PIN kode er bekreftet. Standard PIN kode er: 1234.

#### Hvordan endre din PIN kode?

For å endre din PIN kode må du kunne den eksisterende koden. Endring av PIN kode:

- Trykk [MENU], velg så "Foreldrekontroll".
- Velg "Bytt PIN".
- Tast inn "Gjeldende PIN".
- Tast inn "Ny PIN", så "Bekreft ny PIN".

Standard PIN kode er: 1234.

#### Oppdatering av programvare

For at mottakeren skal ha best mulig ytelse blir programvaren oppdatert regelmessig. Oppdateringsprosessen kan gjennomføres på to måter:

- automatisk, når mottakeren står i hvilemodus,
- manuelt, ved å velge Mottaker oppgradering fra Installasjonsmenyen.

Etter oppdatering av programvaren kan ny brukerveiledning lastes ned fra www.grundig.no .

For og aktivere foreldrekontroll må "Beskyttelsesstatus" i undermenyen være satt i posisjon "Aktiv". Hvis "Beskyttelsesstatus" er satt i posisjon "Inaktiv" vil alle programmer være tilgjengelige.

Ønsker du at mottakeren skal ha den siste programvareversjonen, anbefaler vi at du setter mottakeren i hvilemodus når du ikke bruker den.

#### Hva er EPG?

**Den elektroniske programveilederen (EPG)** er en elektronisk versjon av de mest kjente TV-programoversiktene. Du henter frem den elektroniske programveilederen ved å trykke på (FG).

Nedenfor finner du en tabell som beskriver **EPG**-funksjonene og fjernkontrollknappene som brukes til å utføre hver enkelt funksjon:

| Funksjon                                   | Knapp                         |
|--------------------------------------------|-------------------------------|
| Bla gjennom kanaler og program-<br>mer     | Pilknapper eller CH 💽 / CH    |
| Velge en annen dato enn i dag              | ) når du står i programlisten |
| Finne ut mer om det valgte pro-<br>grammet | INFO                          |
| Bruk valgt kommando                        | ОК                            |
| Bytte kanalliste                           | 🐧 når du står i kanallisten   |

### Hva er Time-Shift?

Når du går til en kanal, begynner mottakeren å lagre programinnholdet på harddisken. Som følge av dette aktiveres **tidsforskyvningsfunksjonen** (**Time-Shift**). Nå kan du stanse programmet, lage deg en kopp kaffe og fortsette med å se fra det punktet der du tok pause. Med **tidsforskyvn-ingsfunksjonen** kan du også gjøre andre ting med opptaket, for eksempel spole fremover eller bakover.

Når tidsforskyvningsfunksjonen er aktivert, vises et banner som beskrevet nedenfor:

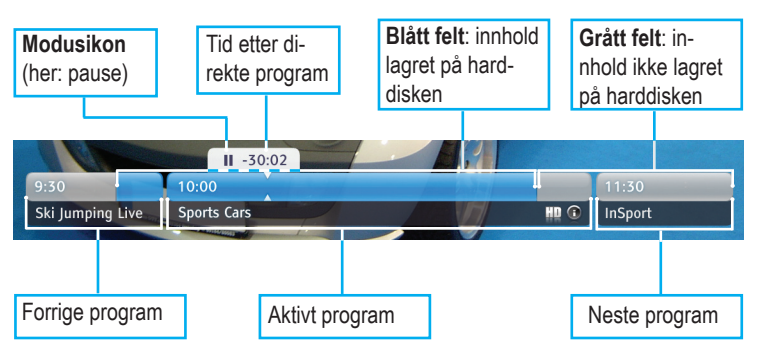

### Ż

Du kan bruke tallknappene i stedet for pilknappene til å velge kanaler i **EPG**.

Den lagrede delen av programmet du ser på, blir slettet når du går til en annen kanal.

Dersom du vil ta igjen direktesendingen, trykker du på (<sup>LYE</sup>)-knappen.

#### **Digital tekst-tv**

Aktiviseres med (Blå) knapp. Digital tekst-tv lastes automatisk bak bildet de første sekundene når du er på programmet som sender digital tekst-tv. Har ikke programmet denne funksjonen brukes vanlig tekst-tv med knapp merket **r** 

Ønsker du å slå av digital tekst-tv, trykk (PPP) og velg (OK). Samme prosedyre for å starte digital tekst-tv igjen. Teksten "digital tekst-tv" vil komme nederst i høyre hjørne i løpet av 2 sekunder. Trykk så (blå) knapp for å hente frem digital tekst-tv.

## Hvordan tar jeg opp programmer?

#### **Direkte opptak**

Du starter et direkte opptak ved å trykke på 💽 mens du ser på et program. Mottakeren tar opp alt som hører til programmet, fra det øyeblikket du slo på kanalen. Du kan trykke på 🗩 hvis du vil stanse opptaket.

#### Opptak av program

Ved hjelp av denne typen opptak kan du ta opp et program i henhold til start- og sluttiden som er oppgitt av kringkasteren. Opptaket kan angis fra **kanalbanneret** og **programveilederen EPG**.

Slik tar du opp et program ved hjelp av kommandoen "Opptak av program":

- Velg programmet du vil ta opp i kanalbanneret eller programveilederen EPG, og trykk deretter på or.
- Fra kommandolisten velger du kommandoen "Opptak av program" og bekrefter den ved å trykke på or.
- Du kan fastsette opptak av et fremtidig program fra **programveiled**eren EPG ved å velge programmet og trykke på .

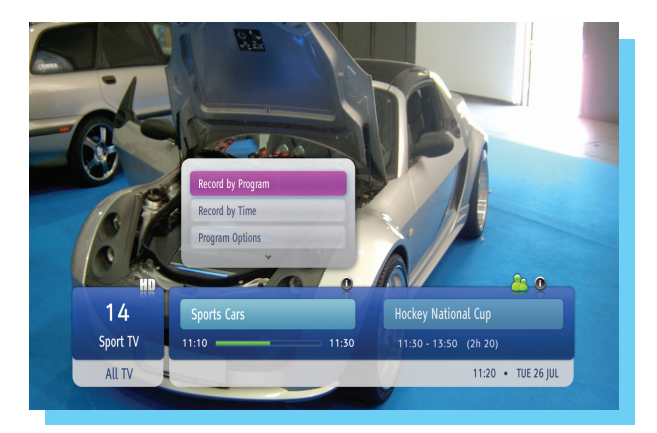

Angi et opptak i kanalbanneret

Dersom flere opptak er angitt samtidig eller det er for lite diskplass, vil mottakeren foreslå mulige løsninger.

14

Du kan ta opp ett program og se på en annen kanal samtidig.

#### Opptak med timer, via dato og tidsangivelse

Opptak via tidsangivelse gir deg mulighet for å programmereet opptak der du velger å bruke dato og klokkeslett for start og stopp.

For å gjøre et opptak med dato og tidsangivelse:

Denne type opptak gjør du fra knappen "opptaksliste" på fjernkontrollen.

- Trykk or velg så "Opptak med tidsangivelse".
- Trykk oκ) for å bekrefte.
- Bestem dato, tid og kanal.
- Trykk or å bekrefte.

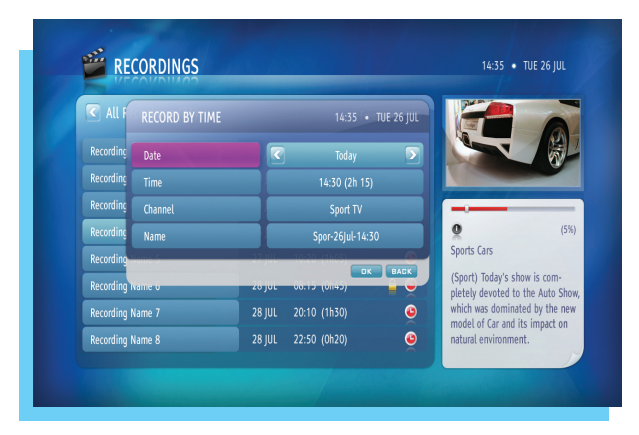

Programmere Opptak på tid i Opptak listen

# Opptak

I listen over **opptak** finner du alle opptakene dine: de ferdige, de som pågår, og de planlagte. Du henter frem listen over **opptak** ved å trykke på eller velge **Opptak** fra **hovedmenyen**.

Dersom du trykker på (), vises et eget vindu der du kan forkorte listen slik at den viser bare ferdige opptak, planlagte opptak eller mislykkede opptak.

|             |     |        |              | Free space: | 75% |                                          | 6              |
|-------------|-----|--------|--------------|-------------|-----|------------------------------------------|----------------|
| Recording 2 | (K) | 18 JUL | 10:30 (0h30) |             | •   |                                          | 7 8            |
| Recording 3 |     |        | 10:30 (1h20) |             | •   |                                          |                |
| Recording 4 |     |        | 09:00 (0h50) |             | •   |                                          |                |
| Recording 5 |     | 26 JUL | 14:00 (2h10) |             | •   | Q                                        | (2%)           |
| Recording 6 |     | 27 JUL | 10:20 (1h05) |             | 0   | Sports Cars                              |                |
| Recording 7 |     |        | 08:15 (0h45) |             | 0   | (Sport) Today's sh<br>pletely devoted to | iow is com-    |
| Recording 8 |     |        | 20:10 (1h30) | <b></b>     | 0   | which was domina                         | ted by the new |
| Recording 9 |     | 28 JUL | 22:50 (0h20) |             | ٢   | natural environme                        | nt.            |

Opptak-menyen

Når du skal gjøre noe med opptakene, trykker du på or. Da får du opp **kommandolisten** med følgende kommandoer:

- Avspilling
- Fortsette
- Stopp
- Forandre

- Slette
- Sorter etter navn
- Sorter etter tid
- Mer info

#### Hvordan spiller jeg av et opptak?

- Velg opptaket du vil se på.
- Velg en av to muligheter til avspilling
  - trykk på VV knappen når det valgte opptaket er uthevet,
  - trykk på or å hente kommandolisten og velg deretter "Avspilling".

Harddisken "HDD" vil gå i hvile modus hvis den ikke er benyttet de siste 20 minuttene. Den starter opp igjen i løpet av 1 sekund hvis man ønsker å gjøre opptak. Formålet med hvilefunksjonen er å forlenge levetiden på HDD.

Det er ikke sikkert at alle kommandoene vises, det kommer an på hvilken type opptak du har valgt.

Mottakeren gir deg mulighet til å spille av et opptak som pågår.

Dersom du avbrøt å se på et opptak, kan du begynne å se igjen fra det punktet der du tok pause, ved å velge "Fortsett"-kommandoen fra **kommandolisten**.

# Feilsøking

| Installasjonsproblemer              |                                                                                                    |
|-------------------------------------|----------------------------------------------------------------------------------------------------|
| Symptom                             | Tiltak                                                                                                    |
| Mottakeren finner ikke<br>kanalene. | <ul> <li>Dersom du bruker en retningsantenne, må du sørge for at den er rettet mot en digital fjernsynssender og er plassert riktig.</li> <li>Det anbefales å bruke en standard uteantenne som vanligvis har bedre egenskaper enn en inneantenne.</li> <li>Kontroller signalnivået ved å velge "Installasjon" &gt; "Dekodervalg" &gt; "Signal Meter".</li> <li>Kontroller om antennekabelen er riktig tilkoblet.</li> </ul> |

| Generelle problemer                                      |                                                                                                    |
|----------------------------------------------------------|----------------------------------------------------------------------------------------------------|
| Symptom                                                  | Tiltak                                                                                                    |
| Klokken eller lysende streker<br>vises ikke i displayet. | <ul> <li>Kontroller at det er strøm i stikkontakten. Den grønne lysdioden på<br/>strømforsyningsadapteret skal lyse når du har satt strømforsyningsadapteren i<br/>stikkontakten.</li> <li>Kontroller om kabelen til strømforsyningsadapteren er riktig tilkoblet. Koble fra<br/>kabelen, og koble den til igjen for å sikre at den er på plass.</li> </ul>                                                                                                    |
| Klokken vises i displayet                                | • Mottakeren er i hvilemodus, trykk på 🕖-knappen på fjernkontrollen.                                                                                                    |
| Fjernkontrollen kan ikke styre mottakeren.               | <ul> <li>Gå til modus for mottakeren ved å trykke på v.knappen på fjernkontrollen.</li> <li>Kontroller at du peker med fjernkontrollen mot frontpanelet på mottakeren.</li> <li>Sjekk at mottakeren står i aktiv modus.</li> <li>Det kan ha oppstått en midlertidig overføringsfeil, eller mottakeren har mistet noen av programvareinnstillingene. Slå den av og deretter på igjen etter et par sekunder.</li> <li>Kontroller batteriene i fjernkontrollen.</li> </ul> |

| Problemer med lyd og bilde                                                                                                 |                                                                                                    |
|----------------------------------------------------------------------------------------------------|----------------------------------------------------------------------------------------------------|
| Symptom                                                                                                    | Tiltak                                                                                                    |
| TV-bildet skifter farge. Dette<br>kan skje etter et strømbrudd<br>eller når mottakeren har vært<br>koblet fra strømkilden. | <ul> <li>Mottakeren har mistet noen av programvareinnstillingene. Slå mottakeren av og<br/>deretter på igjen etter et par sekunder.</li> </ul>                                                                                                    |
| Det er forstyrrelser i TV-bildet.                                                                                          | <ul> <li>Signalet er for svakt eller dårlig på grunn av f.eks. dårlige værforhold. Forsøk å<br/>justere antennestillingen, eller vent på at signalet skal bli bedre.</li> </ul>                                                                                                    |
| TV-skjermen er viser ikke bilde.                                                                                           | <ul> <li>Kontroller at mottakeren er koblet til strømkilden og riktig koblet til TV-apparatet.</li> <li>Kontroller HDMI-, YPbPr- eller SCART-kabelen.</li> <li>Koble mottakeren fra og deretter til igjen.</li> <li>Endre oppløsningen ved å trykke på </li> <li>Kontroller om TV-apparatet støtter kopibeskyttelse (HDCP). Hvis ikke, skal en melding komme opp på skjermen. Bytt da tilkoblingskabel til YPbPr eller SCART.</li> </ul> |
| Bildekvaliteten er for dårlig.                                                                                             | <ul> <li>Kontroller om du har angitt riktig innstilling for "Aktiv antenne" under "Installasjon"<br/>&gt; "Systeminstillinger".</li> </ul>                                                                                                    |
| Bildet virker "sammenklemt"<br>(enten vannrett eller loddrett)<br>eller avkortet øverst og nederst<br>på skjermen.         | <ul> <li>Visningsformatet i "Valg"-menyen eller "TV innstillinger"-menyen er ikke innstilt slik<br/>at det passer til TV-apparatet. Forsøk med en annen innstilling ved å trykke på<br/>orr og velge riktig format.</li> </ul>                                                                                                    |

17

| Problemer med lyd og bilde        |                                                                                                    |
|-----------------------------------|----------------------------------------------------------------------------------------------------|
| Symptom                           | Tiltak                                                                                                    |
| Det er ingen lyd.                 | Kontroller om lyden er slått av. I så fall kan du øke volumnivået ved å bruke volumknappene eller ().                                                                                                  |
|                                   | <ul> <li>Kontroller om volumet på mottakeren eller TV-apparatet er høyt nok. Trykk på<br/>volumknappene på fjernkontrollen til mottakeren og TV-apparatet.</li> </ul>                                  |
|                                   | Kontroller at mottakeren er riktig koblet til TV-apparatet eller lydanlegget. Noen av koblingene til mottakeren kan ha løsnet.                                                                         |
|                                   | <ul> <li>Dersom du bruker S/PDIF-utgang til å koble til hjemmekinoanlegget, må du<br/>kontrollere om du har koblet det riktig. Kontroller om volumet på hjemmekinoanlegget<br/>er høyt nok.</li> </ul> |
|                                   | Du er nå muligens i DVI modus, dette modus overfører ikke lyd (du må her bruke<br>separate ledninger fra audio ut, for å få lyd). Trykk og hold<br>10 sekunder inntil du er i HDMI modus igjen.        |
| Det er ikke lyd i Hi-Fi-anlegget. | <ul> <li>Kontroller om kablene er riktig koblet mellom Hi-Fi-anlegget og høyre og venstre<br/>lydutgang på baksiden av mottakeren.</li> </ul>                                                          |
|                                   | Dersom du har koblet mottakeren til hjemmekinoanlegget, må du kontrollere at du<br>har valgt "5.1 Surround" fra "Dine valg"-menyen.                                                                    |
|                                   |                                                                                                    |

# Teknisk spesifikasjon

18

| System:                                                                     | Lyd:                                                         |
|-----------------------------------------------------------------------------|--------------------------------------------------------------|
| Front: Dobbel DVB-T                                                         | MPEG-1 lydlag II & III                                       |
| Inngangsfrekvensområde: VHF III: 174-230 MHz 7 & 8 MHz;                     | Stereo, felles stereo, mono, dobbel mono                     |
| S-bånd II: 230-300MHz 7 & 8 MHz;                                            | AC-3 via S/PDIF, HDMI                                        |
| S-bånd III: 300-470 MHz 8 MHz;                                              | HE-AAC nivå 2                                                |
| UHF IV: 470-606 MHz 8 MHz                                                   | HE-AAC nivå 4                                                |
| UHF V: 606-862 MHz 8 Mhz                                                    | Tilgangssystem:                                              |
| Drives av STb7109 CWC                                                       | Conax v7 med parring                                         |
| FLASH-minne: 68 MB                                                          | Programvare:                                                 |
| RAM-minne: 256 MB                                                           | MHP 1.1.2 (Osmosys)                                          |
| Harddisk: 500 GB<br>Tilkoblingsmulichet:                                    | Loader for oppdatering av programvare via luft.<br>Tilbehør: |
| HDMI                                                                        | Ekstern strømforsyningsenhet                                 |
| YPhPr                                                                       | RF-kabel                                                     |
| TV SCART                                                                    | SCART-kabel                                                  |
| VCR/DVD SCART                                                               | Fjernkontroll med batterier                                  |
| Antenne inn                                                                 | Innføringsdokumentasjon                                      |
| Antenne ut                                                                  | Brukerhåndbok                                                |
| 2 x RCA (stereolvd)                                                         | Pålitelighet og samsvar:                                     |
| Optisk S/PDIF digital lydutgang                                             | Fullt samsvar med DVB-standarden                             |
| 2x Smart-kortleser                                                          | Kvalitet i henhold til EU-standarder, CE-merking             |
| Likestrøm fra ekstern strømforsvning                                        | Generelle data:                                              |
| 2x USB 2.0-port                                                             | Mål: 320w x 255d x 60h mm                                    |
| Ri-45-port til Ethernet-tilkobling                                          | Fire lysdioder (strøm, opptak, post, feil)                   |
| Bilde:                                                                      | Grønn skjerm med 7 segmenter                                 |
| MPEG-2 MP@ML, MPEG 2 HDTV MP@HL, MPEG-4 AVC H.264<br>p.10 MP@L3 and HP@L4.0 | Strømforbruk: aktiv modus: mindre enn 47W; hvilemodus: 13W   |
| Tilgjengelig oppløsning: HDTV: 576i, 576p, 720p, 1080i; SD: 576i            |                                                              |
| Formater: 4:3, 16:9 med Pan & Scan, Letterbox                               | Denne spesifikasjonen kan forbedres og endres uten varsel.   |
|                                                                             |                                                              |

## Oversikt over hovedmeny

### Opptak

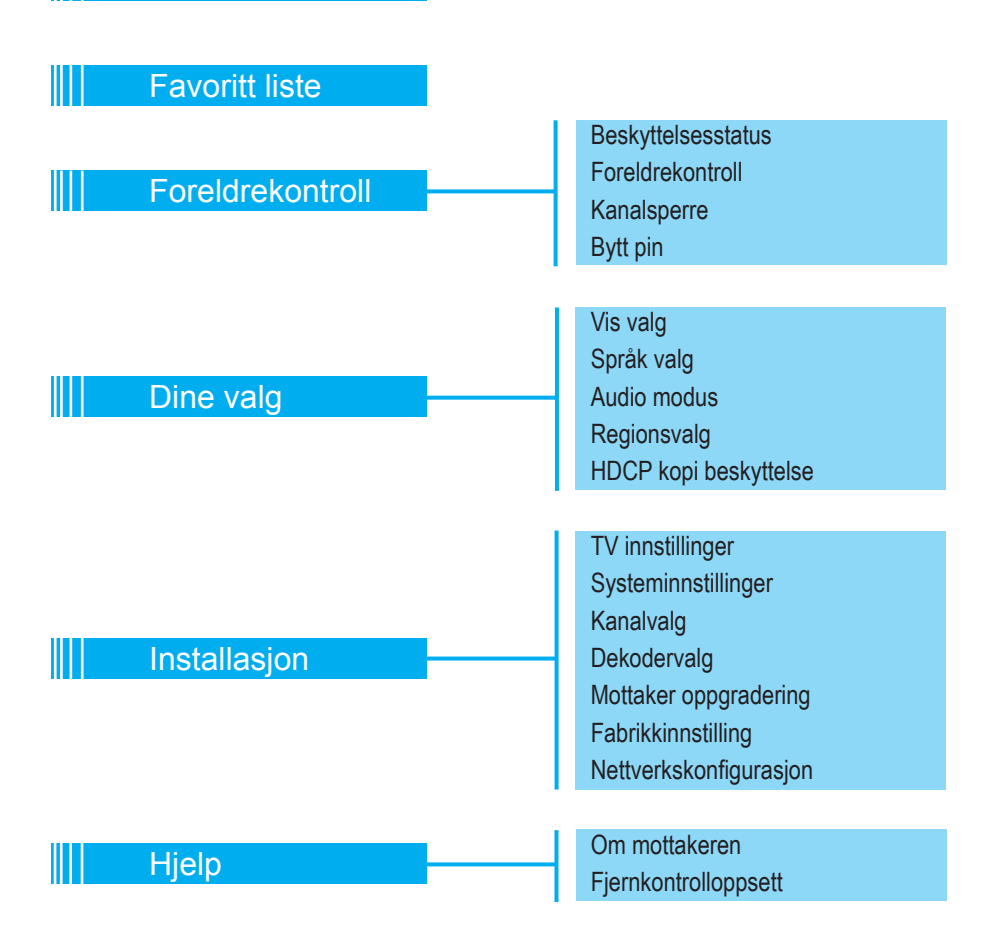

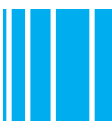

## Ikonoversikt

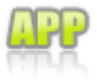

MHP-applikasjoner er tilgjengelige på denne kanalen.

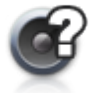

Flere lydspor er tilgjengelige for programmet/opptaket.

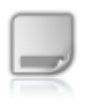

Flere undertekster er tilgjengelige for programmet/opptaket.

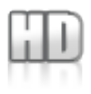

Programmet/kanalen/ opptaket vises i høy oppløsning.

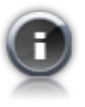

**Detaljert informasjon** er tilgjengelige for programmet/ opptaket.

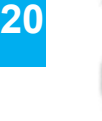

Kanalen/opptaket er låst.

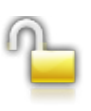

En låst kanal er midlertidig ulåst.

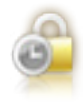

Denne kanalen er låst i et angitt tidsrom.

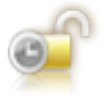

Kanalen som er låst i et angitt tidsrom, er midlertidig ulåst.

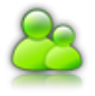

Programmet er låst, fordi det er satt en foreldrelås på det.

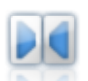

Surroundlyd er tilgjengelig for dette programmet/opptaket.

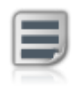

**Tekst-tv** er tilgjengelig på denne kanalen.

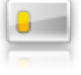

Kanalen er kodet.

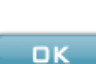

Dersom du trykker på OK, går du til den valgte kanalen.

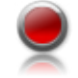

Programmet blir tatt opp.

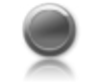

Et program på en annen kanal blir tatt opp.

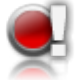

Det aktive opptaket blir ikke fullført på grunn av for lite diskplass.

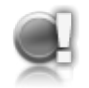

Opptaket av et program på en annen kanal, blir ikke fullført på grunn av for lite diskplass.

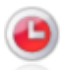

Et fremtidig opptak er angitt.

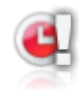

Det fremtidige opptaket vil begynne, men det blir ikke fullført på grunn av for lite diskplass.

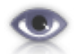

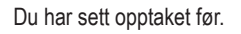

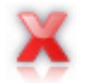

Mottakeren kunne ikke ta opp dette programmet.

Ikonoversikt